| Bond&Fox3Chapter5.pdf: Bond & Fox 3 <sup>rd</sup> ed. (2015) Applying the Rasch Model<br>Chapter 5 : The PRTIII Test<br>الفصل الخامس: اختبار مهام الاستدلال وفق نظرية بياجيه                                                                                                    |                                                                                                    |  |  |  |  |
|----------------------------------------------------------------------------------------------------|----------------------------------------------------------------------------------------------------|--|--|--|--|
| الفصل الخامس لبوند وفوكس: بيانات اختبارمهام الاستدلال عند بياجيه<br>PRTIII.<br>عندما يكون ملف بوند و فوكس للفصل االخامس<br>(Bond&Fox3Chapter5~PRTIII.txt) معروضاً مع هذه المادة التعليمية<br>على شاشتك، انتقل إلى الأسفل إلى (لنذكّر أنفسنا باختبار PRTIII)؛<br>فإن لم تكن معروضة، فمن فضلك قُم بتحميل خطوات بوند و فوكس<br>فإن لم تكن معروضة، فمن فضلك قُم بتحميل على ملف<br>(Bond&FoxStepsInstall.exe) الذي حمّلته من موقع الكتاب على<br>الأنترنت. | 001 100110111110<br>002 11111110111<br>003 1011101110011<br>004 10110111110<br>005 111001011111<br>006 10010010000<br>007 100110110010<br>008 10111111110<br>009 10111110101<br>010 1111111111                                                                                                    |  |  |  |  |
| ابدأ بتشغيل خطوات بوند و فوكس (Bond&FoxSteps) من أيقونة<br>الاختصار الظاهرة على سطح المكتب أو من قائمة "ابدأ" لويندوز.                                                                                                    | Bond&Fox<br>Steps                                                                                                    |  |  |  |  |
| ستفتح شاشة إعداد الملف الخاص بـ (Bond&FoxSteps).<br>وبعدها سنقوم باتباع التعليمات الظاهرة في صندوق الحوار الأزرق.                                                                                                    |                                                                                                    |  |  |  |  |
| اضبغط على قائمة "Data files" .<br>اضبغط على ملف الفصل الخامس ( Bond&Fox3Chapter5~PRTIII.txt)<br>(يتعلق المثال في الفصل الخامس باختبار PRTIII).                                                                                                    | Files Edit Analysis Data file Setup<br>Files Edit Analysis Data files Tutorials Help<br>BondFoxAppendix2.txt<br>BondFoxChapter2.txt<br>BondFoxChapter3.txt<br>BondFoxChapter4.txt<br>BondFoxChapter5.txt<br>NAME1 = First pe BondFoxChapter5~PRTIII.txt                                                                                                    |  |  |  |  |
| سَتَظهر تعليمات الضبط والبيانات الخاصة بملف<br>Bond&Fox3Chapter5~PRTIII.txt) على شاشتك.                                                                                                    | PlondsfroxChapterStot         File       Edt. Analysis       Data files       Tutoridis       Help         TITLE=       Report title is       B&F PRTIII data: 13 items         PERSON= A data row is a       Person       F         NAME1=Firstperson label column       1       Number of data rows       150         Number of data rows       150       xw/Di         Number of data column       17       F         Refreeh Data       Data entry       F       Welcom         Display       Data entry       F       Welcom         Label:       1       2       3       4       5       8       1       Click you wan         2       0       0       1       1       1       1       1       2       Click you wan         3       0       0       1       1       1       1       1       2       Click you wan         3       0       0       1       1       1       1       1       2       Click you wan         3       0       0       1       1       1       1       1       1         3       0       0       1       1       1       1 |  |  |  |  |

| اضغط على قائمة دروس تعليمية "Tutorials"،<br>ومن القائمة اضغط على ملف الفصل الخامس في صيغة "PDF "<br>Bond&Fox3Chapter5.pdf " و هو<br>الدرس المتعلق بملف Bond&Fox3Chapter5~PRTIII.txt                                                                  | File Edit Analysis Data files Tutorials Help<br>BondFoxAppendix2.pdf<br>BondFoxChapter2.pdf<br>BondFoxChapter3.pdf<br>BondFoxChapter4.pdf<br>PERSON= A date<br>BondFoxChapter5.pdf                                                                                                    |
|----------------------------------------------------------------------------------------------------|----------------------------------------------------------------------------------------------------|
| سيظهر ملف بصيغة "PDF" الذي تقرؤه الآن.                                                                                                    | Bond&FoxChapter5.pdf: Bond & Fox (2001) Applying the Rasch Model Chapter 5: The PRTIII Test           B&F Bond's Logical Operations Test PRTIII data         01 10010111110<br>001 10010111110<br>001 10010111110<br>001 10010111110<br>001 10010111110<br>001 10010111110<br>001 1001010000<br>001 1001010000<br>001 100100000<br>001 10010000<br>001 10010000<br>001 10010000<br>001 10010000<br>001 10010000<br>001 10010000<br>001 10010000<br>001 10010000<br>001 10010000<br>001 10010000<br>001 1000000<br>001 1000000<br>001 1000000<br>001 1000000<br>001 1000000<br>001 1000000<br>001 1000000<br>001 1000000<br>001 1000000<br>001 1000000<br>001 1000000<br>001 1000000<br>001 1000000<br>001 10000000<br>001 10000000<br>001 10000000<br>001 100000000 |
| والآن لنُتابع هذا الدرس التعليمي خطوة خطوة:<br>اضغط على "OK" في صندوق حوار الترحيب.                                                                                                    | Welcome to Bond&FoxSteps1 Welcome to Bond&FoxSteps, a version of Winsteps customized to analyze the examples in "Applying the Rasch Model" by Trevor Bond and Christine Fox. Click on the "Data files" menu. Then click on the data file you want to investigate. Each is identified by its chapter. Click on the "Tutorials" menu. Then click on the Tutorial matching the data file. It is a PDF file and will be displayed after a few moments by Adobe Reader or equivalent. Cok Cok Cok Cok Cok Cok Cok Cok Cok Cok                                                                                                    |
| لنذكّر أنفسنا باختبارمهام الاستدلال عند بياجيه (PRTIII).<br>يحتوي الاختبار على 13 فقرةً من نوع الإجابة القصيرة حيث طُبَّقَ الاختبار على<br>150 فرداً؛ وهم طلبة المرحلة الثانوية (العليا)، نفسُهم الذين طُبَّقَ عليهم اختبار<br>BLOT في الفصل الرابع. | TITLE- Report title is     [355 FPRTIII data. 13 /tems       TEM= A data column is a Person       NAME1= First person label column       NAME1= First person label column     1       NAME1= First person label column     1       NAME1= First person label column     50       Number of data columns     17       Column     1 (2 (3 (4 (5 (6 (7 (8 (9 (10 (11) 1/2 (13 (4 (5 (6 (7 (8 (9 (10 (11) 1/2 (13 (4 (5 (6 (7 (8 (9 (10 (11) 1/2 (13 (4 (5 (6 (7 (13 (10 (11) 1/2 (13 (14 (15 (15 (11) 1/2 (13 (14 (15 (15 (14 (14 (14 (14 (14 (14 (14 (14 (14 (14                                                                                                    |
| لنبدأ تحليل هذه البيانات.<br>اضغط على قائمة "Analysis"<br>اضغط على "(Exit to Analysis (does not Save"<br>لا نريد أن نُجريَ أيَّة تغييرات على البيانات وملف الضبط الآن                                                                                | Bond&FoxChapter5.txt         File       Edit       Analysis       Data files       Tutorials       Help         Save control with data file and exit to Analysis       Save control with data file and exit to Analysis         Save control file without data and exit to Analysis       Save data-only file and exit to Analysis         Start Analysis (does not "Save")       Exit to Analysis (does not "Save")         NAME1       Save control of the start to an analysis                                                                                                    |
| سيغلق ملف الإعداد File Setup وتبدأ مرحلة التحليل.<br>إذا كانت هذه هي أول مرة تبدأ فيها التحليل، فإنَّ البرنامج سيفحص حاسوبك<br>للتأكد من توفر المصادر                                                                                                | Bond&FoxChapter5.txt<br>File Edit Diagnosis Output Tables Output Files Batch Help Specification Plots SAS/SPS<br>Constructing Bond&FoxSteps.ini<br>C:\Program Files\Microsoft Office\Office\EXCEL.EXE found<br>C:\Program Files\Windows NT\Accessories\wordpad.exe found                                                                                                    |

| تُشير خطوات بوند و فوكس Bond&FoxSteps (و هي نُسخة مُصَمَّمة حسب<br>برنامج Winsteps) بشكل صحيح إلى أنَّ ملف ضبط التحليل هو<br>Bond&Fox3Chapter5~PRTIII.txt.<br>"Report output file name"?<br>اضغط على "Extra specifications"<br>اضغط على "Enter".                                | Bond&FoxAnalysis Version 1.0.0 Aug 16 21:13 20<br>Current Directory: C:\Bond&FoxSteps\<br>Name of coptrol file:<br>C:\Bond&FoxSteps\Bond-data Bond&FoxChapter5.txt<br>Current Directory: C:\Bond&FoxSteps\Bond-data\<br>Refort output file name (or press Enter for tem<br>Extra specifications (or press Enter):                                                                                                    |
|----------------------------------------------------------------------------------------------------|----------------------------------------------------------------------------------------------------|
| يبدأ تحليل بيانات اختبار PRTIII باستخدام نموذج راش.<br>تظهر القياسات (قدرة الفرد، صعوبة الفقرة) .<br>بعدها تُحسَب إحصاءات الملاءمة للنموذج (Fit statistics).<br>(ملاحظة: أولا، تُقَدَّر قياسات الأفراد والفقرات؛<br>ثم بعد ذلك تُحسَب إحصاءات الملاءمة ).                       | 1       5       .18      0154       24       8*         1       6       .12      0154       24       8*         1       6       .12      0161       24       8*         1       7       .08      008       24       8*         1       7       .08      008       24       8*         1       7       .08      008       24       8*         1       7       .08      008       24       8*         1       Calculating Fit Statistics                                                                                                    |
| أغلِق النوافذ في أي وقت بالضغط على 🛛؛ و يُمكنك العودة إليها مرة ثانية!                                                                                                    | X                                                                                                    |
| يُمكِنك العودة بسرعة إلى التحليل بالضغط على ملف<br>Bond&Fox3Chapter5~PRTIII.txt على شريط المهام لويندوز.                                                                                                    | Bond&FoxChapter5.txt                                                                                                    |
| لإيجاد الجدول 5.2: إحصاءات الملاءمة لاختبار PRTIII-Pendulum ،<br>اضغط على قائمة "Output Tables"<br>اضغط على "14. ITEM: Entry".                                                                                                    | Bond&FoxChapter5.txt         File Edit Diagnosis       Output Tables       Output Files Batch                                                                                                    |
| سيظهر الجدول 14 في صيغة WordPad .<br>قيمة الملاءمة التباعدية (Outfit mean-square) للفقرة 8 هي 2.98 لوجيت<br>(كبيرة)!<br>إنّ القيمة المتوقعة لمتوسط مربع الملاءمة هي 1 لوجيت؛ أمّاً القيم التي تزيد<br>عن 2 لوجيت فإنّها تؤثّر سلباً على القياس. وهذا يدفعُنا بالتأكيد إلى الفحص | TABLE 14.1 B&F PRTIII data: 13 items       200840WS.T:         INPUT: 150 PERSONS 13 ITEMS       MEASURED: 150 PERSONS 13 ITEM:         PERSON: REAL SEP.: 1.57 REL.: .71 ITEM: REAL SEP.: 7.08         ITEM STATISTICS: ENTRY ORDER         ITEM SCORE COUNT MEASURE S.E. [MNSQ ZSTD]MNSQ ZSTD]         ITEM SCORE COUNT MEASURE S.E. [MNSQ ZSTD]MNSQ ZSTD]         ITEM SCORE COUNT MEASURE S.E. [MNSQ ZSTD]MNSQ ZSTD]         ITEM SCORE COUNT MEASURE S.E. [MNSQ ZSTD]MNSQ ZSTD]         ITEM SCORE COUNT MEASURE S.E. [MNSQ ZSTD]MNSQ ZSTD]         ITEM SCORE COUNT MEASURE S.E. [MNSQ ZSTD]MNSQ ZSTD]         ITEM SCORE COUNT MEASURE S.E. [MNSQ ZSTD]MNSQ ZSTD]         ITEM SCORE COUNT MEASURE S.E. [MNSQ ZSTD]MNSQ ZSTD]         ITEM SCORE COUNT MEASURE S.E. [MNSQ ISTD]MNSQ ZSTD]         ITEM SCORE COUNT MEASURE S.E. [MNSQ ISTD]MNSQ ZSTD]         ITEM SCORE COUNT MEASURE S.E. [MNSQ ISTD]MNSQ ZSTD]         ITEM SCORE COUNT MEASURE S.E. [MNSQ ISTD]MNSQ ISTD]         ITEM SCORE COUNT MEASURE S.E. [MNSQ ISTD]MNSQ ISTD]         ITEM SCORE COUNT MEASURE S.E. [MNSQ ISTD]MNSQ ISTD]         ITEM SCORE COUNT MEASURE S.E. [MNSQ ISTD]MNSQ ISTD]         ITEM SCORE COUNT MEASURE S.E. [MNSQ ISTD]MNSQ ISTD]         ITEM SCORE COUNT MEASURE S.E. [MNSQ ISTD]MNSQ ISTD]         ITEM SCORE COUNT MEASURE S.E. [MNSQ IST]         ITEM STORE SCORE COUNT MEASURE S.E. [MNSQ IST]         ITEM STORE SCORE COUNT MEASURE S.E |

| من على شاشة التحليل؛<br>اضغط على قائمة "Output Tables"<br>اضغط على "10. ITEM (column): fit order"                                                                                                    | ter5.txt Cutput Tables Output Files Batch Arequest Subtables Cutput Files Batch Cutput Tables Cutput Tables Cutput Tables Cutput Files Cutput Tables Cutput Tables Cutput Files Cutput File |
|----------------------------------------------------------------------------------------------------|----------------------------------------------------------------------------------------------------|
| الجدول 10 هو نفس الجدول 14، ولكنَّ الجدول 10 مُرتَّب حسب عدم الملاءمة<br>misfit.<br>تقع فقرة 8 في قائمة عدم الملاءمة في الجدول 8.<br>لاحظ أن إحصاءات الملاءمة التباعدية Outfit (MnSQ 2.98 ; ZStd 2.8)<br>تجاوزت القيم المرغوب فيها وهذا يُشير إلى أداء/أداءات غير مُنتظَمة ( شاذة).<br>لايوجد عدم ملاءمة misfit أخرى بارزة، حتَّى فيما يتعلق بإحصاءات الملاءمة<br>التقاربية (Infit statistics) لنفس الفقرة 8.                                                                                                    | Image: Constraint of the second second sec                        |
| انتقل إلى الأسفل إلى الجدول 10.6" "Most unexpected responses" الشاذّة) هي من الفرد رقم 54 على<br>نرى أن الإجابة المدهِشة ( غير المتوقعة، الشاذّة) هي من الفرد رقم 54 على<br>الفقرة 8. حيث كانت إجابتُه خطأ (0) مع أنَّ الفقرة كانت سهلة بالنسبة له، في<br>وفقاً للتحليل الذي عني الكيفي: يجب علينا:<br>هل إجابة الفرد رقم 54 الخاطئة (0) معقولة؟ ماذا نفعل؟<br>هل إجابة الفرد رقم 54 الخاطئة (0) معقولة؟ ماذا نفعل؟<br>ما إجابة الفرد رقم 54 الخاطئة (0) معقولة؟ ماذا نفعل؟<br>ما إحابة الفرد رقم 54 الخاطئة (0) معقولة؟ ماذا نفعل؟<br>ما إحابة الفرد رقم 54 الخاطئة (0) معقولة؟ ماذا نفعل؟<br>ما إحابة الفرد رقم 54 الخاطئة (0) معقولة؟ ماذا نفعل؟<br>ما إحابة الفرد (الطفل) لنرى فيما إذا كانت إجابته<br>على الفقرة 8 قد تمّ تقييمها بشكل صحيح من قبل المُصحّح (هل تمّ<br>ورقة الإجابة على أنَّها خطأ و هي صحيحة؟)<br>مورقة الإجابة ( هل تمّ رصد العلامة بشكل خاطىء في ملف<br>ربَّما علينا أن نُرَمّز هذه الإجابة ( هل تمّ رصد العلامة بشكل خاطىء في ملف<br>ربَّما علينا أن نُرَمّز هذه الإجابة كبيانات "مفقودة" "missing" ؟<br>البيانات؟)<br>ربَّما علينا أن نُرَمّز هذه الإجابة إلم رالتالي في صندوق<br>ربَّما علينا أن نُرَمّز هذه الإجابة إلام التالي في صندوق<br>ربَّما علينا أن نُرَمّز هذه الإجابة كبيانات "مفقودة" "missing" ؟<br>البيانات؟<br>ولِعَمل ذلك، ألصون/انسخ الأمر التالي في صندوق<br>ربَّما علينا أن نُرمّز هذه الإجابة كبيانات "مفقودة" "missing" ؟<br>الموجود في شائة إعداد البيانات؟<br>ولا ما ين الميول الما ينا المرة التالي في صندوق<br>وهذا سايجعل إجابة الفرد 54 على الفقرة 8 " مفقودة" "m'، وسَيَتعامل *<br>وهذا ما لا نريد فعله الآن | TABLE 10.6 B4F PRTIII data: 13 items       ZOU840NS.TXT Ang 16 21:13 2006         INFUT: 150 PERSONS 13 ITEMS MEASURED: 150 PERSONS 13 ITEMS 2 CATS       1.0.0         MOST UNEXPECTED RESPONSES                                                                                                    |

| خريطة مسار الملاءمة للمتغير اختبار PRTIII<br>إذا تُريد أن تُوجِد مخطط إكسل Excel أساس الشكل 5.4 ليوند وفوكس<br>"خريطة مسار الملاءمة لمتغيرات اختبار PRT-III Pendulum":<br>اضغط على قائمة "Plots".<br>ثم اضغط على "Bubble chart". | Bond&FoxChapter5.txt         File       Edit       Diagnosis       Output Tables       Output Files       Baton       Help       Specification       Plots       SAS/SPSS       Gr         1       2       143       13       2       5.51       3.0       Plotting problems?         3       143       13       2       6.15       3.2       Bubble chart                                                                                                    |
|----------------------------------------------------------------------------------------------------|----------------------------------------------------------------------------------------------------|
| يَظهر صندوق ?"Bubble Chart Specifications"<br>اختر "Items"<br>ثمَّ قُم بتأشير التالي:<br>"Measures vertically "<br>"Infit"<br>"Standardized"<br>وأخيرا اضغط "OK".                                                                | Bubble Chart Specific cions         Display a Bubble Chart for:         Persons (Rows in data)         Image: terms (Columns in data)         Image: terms (Columns in data)         Image: terms ( |
| تَظهر ?" Plot data-point label"<br>اضغط على "Entry number".                                                                                                    | Plot data-point label         How are the plotted datapoints to be labeled?         Marker       Entry number         Help         Label       Entry+Laber         Cancel         Only part of the label?                                                                                                    |
| بعد قليل، يظهر مخطط اكسل Excel .<br>تبدو الفقاعات كبيرة وتحتاج إلى أن تُحسَّن يدوياً؛<br>مثال: فقاعة فقرة 2 الأصعب يجب أن تكون أقل من 1 لوجيت على المحور<br>العمودي (S.E.= 0.44; so 2 X 0.44 = 0.88 logits)                      | tinit Zsid<br>4 2 0 2 4<br>4 3<br>2 1 0 0 1<br>4 3<br>2 1 0 0 1<br>4 3<br>2 1 0 0 1<br>4 3<br>3 2<br>1 0 0 0 1<br>4 3<br>3 2<br>1 0 0 0 1<br>4 3<br>3 2<br>1 0 0 0 1<br>4 3<br>3 2<br>1 1 0 0 0 1<br>1 1 0 0 1<br>1 1 0 0 1<br>1 1 0 0 1<br>1 1 0 0 1<br>1 1 0 0 1<br>1 1 0 0 1<br>1 1 0 0 1<br>1 1 0 0 1<br>1 1 0 0 1<br>1 1 0 0 0 1<br>1 1 0 0 0 1<br>1 1 0 0 0 0 0 0 0 0 0 0 0 0 0 0 0 0 0 0                                                                                                    |
| انقر يميناً على أيَّة فقاعة؛<br>اضغط على "Format Data Series"<br>(وليس على "Format Data Labels" or "Format Data Points"؛<br>إذا لم تظهر "Format Data Series"، حرِّك الفارة قليلا إلى الأسفل على<br>الفقاعة وانقر يمينا مرة أخرى. | Format Data Series<br>Chart Type<br>Source Data<br>Add Trendline<br>Clear                                                                                                    |

| اضغط على "Options"<br>اكتب "%30" في خانة " "Scale bubble size to:<br>ثم اضغط "OK".                                                                                                    | Format Data Series     2 X       Patterns     Axis     X Error Bars     Y Error Bars       Data Labels     Series Order     Options       Data Labels     Series Order     Options       Scale bubbles     V Brown regative bubbles     V Brown regative bubbles       Scale bubble size to:     30     % of default       Image: Constraining of the size to:     0     0       V Brown regative bubbles     V Brown regative bubbles       Scale bubble size to:     30     % of default                                                                                                    |
|----------------------------------------------------------------------------------------------------|----------------------------------------------------------------------------------------------------|
| نرى الآن مسار ملاءمة أفضل؛<br>نصف قطر الفقاعة هو الخطأ المعياري.<br>مُعدَّل الخطأ المعياري في الجدول 14 (سيَظهر قريبا) حوالي 0.25 لوجيت<br>(عموديًا)؛ وبالتالي فإن الفقاعات ستظهر بحجمها الصحيح تقريباً.                                                                                                    | tinfitZstd                                                                                                    |
| أغلق جميع النوافذ المفتوحة بالضىغط على 🗵                                                                                                    | $\boxtimes$                                                                                                    |
| الشكل 5.5: "رَبط اختبار BLOT واختبار PRTIII بطريقة الفرد المُشترك"<br>هو مُخَطَّطُ التَّشَتُ الذي يربط القباسات المتعلقة بالفرد (150 طفلا في اختبار<br>PRTIII مع قياساتهم في اختبار BLOT).<br>توجد طريقتان لعمل هذا المُخَطَّط:<br>الأولى مُعدَّة وجاهزة في Bond&FoxSteps؛ فيما تَستخدم الثانية جداول بيانات<br>اكسل للثبات العمل هذا المُخَطَّط:<br>اكسل للثبات Invariance Excel Spreadsheet في برناج اكسل والمتوفرة<br>في الموقع الالكتروني للكتاب.<br>في الموقع الالكتروني للكتاب.<br>لإيجاد هذا المُخَطَّط ، نحتاج إلى قياسات الأفراد من اختبار BLOT (وكذلك<br>قياسات الأفراد من اختبار PRTIII).<br>تذكَر أن نفس الطلبة 150 للمرحلة الثانوية (العليا) قد قدَّموا كِلا الاختبارين.<br>للبدأخطوة إضافية من Bond&FoxSteps<br>بإمكانك أن تعمل أكثر من تحليل في نفس الوقت.<br>انقر مرتين على أيقونة Bond&FoxSteps على سطح المكتب أو من قائمة ابدأ<br>لويندوز | Bond&Fox<br>Steps                                                                                                    |
| ستفتح شاشة إعداد الملف لخطوات بوند و فوكس (Bond&FoxSteps).<br>ومن ثم أغلق التعليمات الظاهرة في صندوق الحوار الأزرق.<br>وببساطة أعِد التحليل الذي عَمِلتَه لبيانات اختبار BLOT في الفصل الرابع                                                                                                    | Intermediation matrix     Intermediation matrix       Intermediation matrix     Intermediation matrix       Intermediation matrix     Intermediation matrix <t< td=""></t<> |

| اضغط على قائمة "Data files"<br>اضغط على ملف Bond&Fox3Chapter4.txt و هو اختبار BLOT.                                                                                                    | File Edit Analysis Data files Tutorials Help<br>BondFoxAppendix2.txt<br>TITLE = Report BondFoxChapter3.txt<br>DEDSC                                                                                                    |
|----------------------------------------------------------------------------------------------------|----------------------------------------------------------------------------------------------------|
| تظهر تعليمات الضبط والبيانات الخاصة بملف<br>Bond&Fox3Chapter4.txt على شاشتك.                                                                                                    | Bioind Section 14 - 10 - 10 - 10 - 10 - 10 - 10 - 10 -                                                                                                    |
| لنبدأ تحليل بيانات اختبار BLOT ؛<br>اضغط على قائمة "Analysis"<br>اضغط على "(Exit to Analysis (does not Save"<br>لانريد أن نجريَ أيَّة تغييرات في هذه اللحظة                                                                 | Bond&FoxChapter4.txt         File       Edit       Analysis       Data files       Tutorials       Help         Save control with data file and exit to       Save control file without data and exit         TITLE       Save data-only file and exit to Analys         Start Analysis (does not "Save")         Exit to Analysis (does not "Save")                                                                                                    |
| تُشير خطوات بوند و فوكس Bond&FoxSteps (و هي نُسخَة مُصَمَّمة حسب<br>برنامج Winsteps) بشكل صحيح إلى أنَّ ملف ضبط التحليل هو<br>Bond&Fox3Chapter4.txt.<br>"Report output file name"?<br>اضغط على "Enter"<br>اضغط على "Enter". | Bond&FoxAnalysis Version 1.0.0 Aug 16 5:42 20<br>Current Directory: o:\Bond&FoxSteps\Bond-data\<br>Name of control file:<br>C:\Bond&FoxSteps\Bond-data Bond&FoxChapter4.txt<br>Current Directory: C:\Bond&FoxSteps\Bond-data\<br>Re ort output file name (or press Enter for tem<br>Extra specifications (or press Enter):                                                                                                    |
| يبدأ تحليل بيانات اختبار BLOT باستخدام نموذج راش.<br>تظهر القياسات ( قدرة الفرد، صعوبة الفقرة)؛<br>بعدها تُحسَب إحصاءات الملاءمة للنموذج (Fit statistics).                                                                  | LFW         LFW         LF |
| الآن الخطوة الجديدة:<br>نحتاج في هذه الخطوة إلى قياسات الأفراد من اختبار BLOT لإيجاد الشكل 5.5<br>لبوند وفوكس:<br>اضغط على قائمة "Output files"<br>ثم اضغط على "=PERSON File PFILE"                                         | Bond&FoxChapter4.txt         File       Edit       Diagnosis       Output Tables       Output Files       Batch       Help         288       .09       .Control variable file=         1       289       .60       PERSON.File       PFILE=                                                                                                    |

| سَيفتح ":Output File Specifications"<br>اختر Text Editor<br>اختر Text: space-separated<br>اختر Include Column Headings<br>ملف دائم Permanent file<br>وأخيرا اضغط على "OK".                                         | Output File Specifications       X         Display the Output File with:       • Text Editor         • Text Editor       • SPSS         • O on't display       • File format:         • Text: space-separated: fixed field       • Text: tab-delimited fields [best for EXCEL]         • Text: tab-delimited fields [V Labels in "quotation marks"       • SPSS: sav format         • SPSS: sav format       Separator character:         • Include column headings       • No column headings         • No column headings       • File states:         • Permanent file: request file name       • Temporary file: automatic file name         • OK       Cancel       Help       Set as default                                                                                                    |
|----------------------------------------------------------------------------------------------------|----------------------------------------------------------------------------------------------------|
| اسم الملف: blotpf.txt<br>"إحفظ" "Save"<br>سَتُحفظ قياسات الأفراد في ملف blotpf.txt.                                                                                                    | blotpf.txt <br>All Files (*.*)                                                                                                    |
| يظهر ملف blotpf.txt :<br>يوجد رقم إدخال الفرد في عمود رقم 1؛ ويوجد قياس قدرة كل فرد في عمود<br>رقم 2؛ ويوجد الخطأ المعياري في عمود رقم 6؛<br>وهذه القيم التي نريدها لإيجاد المخطط.                                 | Blotpf.txt - WordPad         File       Edit       View       Insert       Format       Help         PERSON       B&F       BLOT       data:       35       items       Aug       9         PERSON       B&F       BLOT       data:       35       items       Aug       9         PERSON       B&F       BLOT       data:       35       items       Aug       9         PENTRY       MEASURE       STIS       COUNT       SCORE       ERROR I       1       1       1.03       3       1.03       3       1.81       1       35.0       29.0       .48         Q       3.95       1       35.0       29.0       .48       3       34.0       1.03                                                                                                    |
| ارجع إلى اختبار PRTIII، الذي لايز ال موجودًا على شريط المهام لويندوز؛<br>وإذا لم يكن موجودا، أعِد تشغيل Bond&FoxSteps وحلَّل بيانات<br>اختبار PRTIII من الملف Bond&Fox3Chapter5~PRTIII.txt .                       | Bond&FoxChapter5.txt                                                                                                    |
| لإيجاد الشكل 5.5:<br>في تحليل Bond&FoxChapter5<br>اضغط على قائمة "Plots"<br>اضغط على "Compare statistics"                                                                                                    | SpecificationPlotsSAS/SPSSGraphs13.0Plotting problems?53.2Compare statistics<br>Bubble chart                                                                                                    |
| من على شاشة "Compare statistics"، اختر "persons"<br>يُمتَّل المحور - X في الشكل 5.5 اختبار BLOT<br>اختر "measures"<br>اختر "PFILE"<br>ثم قم بكتابة "blotpf.txt" أو استخدم الزر "Browse" للبحث عن ملف<br>blotpf.txt | Compare statistics         For ^ items       C ersons         Plot this [left, x-axis]       P-value: Average rating       Observed match ^ Expected match         Outfit is [left, x-axis]       P-value: Average rating       Observed match ^ Expected match         Raw score       Discrimination         Outfit mean-squares       Outfit t standardized       Displacement       Lower Asymptote         C Infit mean-squares       Infit t standardized       C correlation       Upper Asymptote         from ^ this analysis       PFILE = not file       Browse       Statistic field number:       Statistic name:         C:;Bond&FoxStepsBond-data;blotpf.bxt       Statistic field number:       3       Label field number:       13                                                                                                    |
| يُمثِّل المحور - y اختبار PRTIII<br>اختر "measures"<br>اختر "this analysis"<br>ثم اختر "Excel scatterplot" لكي تَظهر النتائج بصيغة اكسل<br>واخيرا اضغط على "OK" .                                                  | and this (right, y-axis)       P-value: Average rating       Observed match       Expected match         Image: Control to the served served s |

| يَظهر صندوق ?" Plot data-point label"<br>اضغط على "Marker" مِثْل الشكل 5.5.                                                                                                    | Plot data-point label<br>How are the plotted datapoints to be labeled?<br>Marker Entry number Help<br>Label Entry+Label Cancel<br>Only part of the label?                                                                                                    |
|----------------------------------------------------------------------------------------------------|----------------------------------------------------------------------------------------------------|
| بعد لحظات، يَظهر مُخطط اكسل<br>تُشير الخطوط المُموَّجَة إلى حدود فتر ات الثقة بدرجة %95؛ وهي ليست<br>مستوية كتلك الخطوط الظاهرة في الشكل 5.5.<br>استخدمنا في الشكل 5.5 وظائف اكسل التالية "Add Trendline"<br>و "Type Polynomial"<br>عُمِلَت المقارنة في الشكل 5.5 باستخدام اللوحة الجدولية للثبات المتوفرة في<br>الموقع الالكتروني للكتاب. | Heasures (blotpf.txt)                                                                                                    |
| اضغط على ملف Bond&Fox3Chapter5~PRTIII.txt من شريط المهام.                                                                                                    | Bond&FoxChapter5.txt                                                                                                    |
| يحتوي الجدول 5.3 لبوند وفوكس على معلومات حول الأفراد من تحليلات<br>اختباري BLOT و PRTIII Bond&FoxChapter5.txt من شريط المهام.<br>اضغط على ملف Output Tables"<br>اختر "Nerson Entry".<br>يظهر الجدول 18 لاختبار PRTIII.                                                                                                    | ter5.bxt         s       O       put Tables       Output Files       Batch       Help       Specification       Plots       SAS/S         a.       Arting (partial credit) scale       1. Variable maps       .2.2 General Keyform         a.       .2.0 Measure forms (an)       .2.5 Category Averages         a.       10. ITEM (column): fit order       13. ISummary statistics         a.       10. ITEM (column): fit order       6. PERSON (row): fit order         13. ITEM: measure       17. PERSON: measure       18. PERSON: measure         14. ITEM: entry       10. DED GAM: elobableHical       10. DED GAM: elobableHical         TABLE 18.1 B&F PRTILI data: 13 items       INPUT: 150 PERSONS 13 ITEMS MEASURED         PERSON: REAL SEP.: 1.57 REL: 71       PERSON: REAL SEP.: 1.57 REL: 71         PERSON STATISTICS: ENTRY ORD       1         IENTRY       TOTAL       MODEL [         INMER       SCORE       COUNT       MODEL [         INMER       SCORE       COUNT       MODEL [         I 1       9       13       1.23       .75 [         I 2       12       13       3.76       1.19 [         I 3       9       13       1.28 [       .83 [ |
|                                                                                                    | 5 10 13 1.85 .83 <br>  6 4 13 -1.24 .74 <br>  7 6 1324 .68                                                                                                    |
| اضغط على اختبار BLOT في ملف Bond&Fox3Chapter4.txt من<br>شريط المهام                                                                                                    | Bond&FoxChapter4.txt                                                                                                    |
| اضغط على "Output Tables"<br>اختر "18. Person Entry".                                                                                                    | er4.txt       Output Files       Batch       Help       Specification       Plots       SAS         Arguest Subtables       1. Variable maps       .2.2 General Keyform       .2.2 General Keyform       .2.5 Category Averages         3.1. TEM column): fit order       13. TEM: measure       6. PERSON (row): fit order         14. TTEM: entry       .1. PERSON: entry       .1. PERSON: alphabetical                                                                                                    |

| يُظهِر الجدول 18 لاختبار BLOT قياسات قدرة الفرد مُرَتبة حسب الإدخال.                                                          |                           |                                 | TABLI<br>INPU<br>PERS(<br>PERS(<br>INUM<br>I<br>I<br>I<br>I<br>I<br>I<br>I<br>I<br>I<br>I<br>I<br>I<br>I<br>I<br>I<br>I<br>I<br>I | E 18.:<br>F: 156<br>DN: RH<br>J<br>BER 5<br>3<br>4<br>5<br>6 | PERSON<br>FOTAL<br>SCORE<br>29<br>34<br>29<br>34<br>33<br>32 | LOT da<br>NS 35<br>.: 2.0<br>STATIS<br><br>COUNT<br><br>35<br>35<br>35<br>35<br>35<br>35 | ta: 38<br>ITEMS<br>4 REI<br>TICS:<br>MEASU<br>1.6<br>3.9<br>1.8<br>3.9<br>3.1<br>2.7 | 5 item<br>5 MEZ<br>ENTF<br>UNTF<br>JRE 5<br>34<br>95<br>34<br>95<br>19<br>72 | ASURED<br>11<br>AY ORD<br>CODEL <br>                 |                                                       |
|----------------------------------------------------------------------------------------------------|---------------------------|---------------------------------|----------------------------------------------------------------------------------------------------|--------------------------------------------------------------|--------------------------------------------------------------|------------------------------------------------------------------------------------------|--------------------------------------------------------------------------------------|------------------------------------------------------------------------------|------------------------------------------------------|-------------------------------------------------------|
| استخدام ويندوز لوضع الجداول جنبا إلى جنب:                                                                                     |                           |                                 | PERSON                                                                                                    | STATIS<br>PRTI                                               | TICS: E                                                      | NTRY ORD                                                                                 | PERSON                                                                               | STATIS                                                                       | TICS: EN                                             | TRY ORD                                               |
| هذه المعلومات التي استُخدمَت في الجدول .5.3 لبوند وفوكس                                                                       | +<br>  ENTR<br>  NUMB<br> | Y<br>ER                         | TOTAL<br>SCORE                                                                                                    | COUNT                                                        | MEASURE                                                      | MODEL <br>S.E.                                                                           | TOTAL<br>SCORE                                                                       | COUNT                                                                        | MEASURE                                              | MODEL <br>S.E.  ]                                     |
| يُمكن أن نستخدم كلاًً من ( Output File person files (PFILEs )<br>و برنامج اكسل إذا أردنا أن نقوم بشيء أكثر تعقيدا و تطوَ ُرا. |                           | 1<br>2<br>3<br>4<br>5<br>6<br>7 | 9<br>12<br>9<br>10<br>10<br>4<br>6                                                                                                | 13<br>13<br>13<br>13<br>13<br>13<br>13                       | 1.23<br>3.76<br>1.23<br>1.85<br>1.85<br>-1.24<br>24          | .75 <br>1.19 <br>.75 <br>.83 <br>.83 <br>.74 <br>.68                                     | 29<br>34<br>29<br>34<br>33<br>32<br>33                                               | 35<br>35<br>35<br>35<br>35<br>35<br>35                                       | 1.84<br>3.95<br>1.84<br>3.95<br>3.19<br>2.72<br>3.19 | .48 <br>1.03 <br>.48 <br>1.03 <br>.75 <br>.63 <br>.75 |
| أغلِق كل النوافذ المفتوحة بالضغط على 🔀.                                                                                       |                           |                                 |                                                                                                    |                                                              |                                                              | $\mathbf{X}$                                                                             |                                                                                      |                                                                              |                                                      |                                                       |
| الدرس التعليمي الأخر للتأكد من الثبات ( invariance) لبيانات اختبار BLOT<br>متوفرٌ في ملف Bond&Fox3Invariance.pdf              |                           |                                 |                                                                                                    |                                                              |                                                              |                                                                                          |                                                                                      |                                                                              |                                                      |                                                       |
| من فضلك تابع ذلك.                                                                                                    |                           |                                 |                                                                                                    |                                                              |                                                              |                                                                                          |                                                                                      |                                                                              |                                                      |                                                       |